## Groupes de produits

Vous accédez à ce point de menu par *Modifier, échanger, regrouper des articles/groupes de marchandises.* 

| Warengrupp | en bearbeiten                   |              | ? _ 🗆 X             |
|------------|---------------------------------|--------------|---------------------|
| 1          | 2                               | 3 4          | <b>√</b> <u>о</u> к |
| G-A        | Getränke, alkoholfrei           |              |                     |
| G-B        | Getränke, Biere                 |              | X Abbruch           |
| G-H        | Getränke, heiss                 |              |                     |
| G-S        | Getränke, Spirituosen           | 1            |                     |
| G-W        | Getränke, Weine                 | 1            |                     |
| S-1SU      | Speisen, Suppen                 | . 2 1        |                     |
| S-2SA      | Speisen, Salate                 |              |                     |
| S-3VK      | Speisen, Vorspeisen kalt        | · · · · · •  |                     |
| + Neu      | F9 🖍 Edit F7                    | 🗐 Löschen F5 |                     |
| Warengr    | uppen bei den Artikeln tauschen | F3           |                     |
|            |                                 |              |                     |

Dans la liste, vous voyez les informations suivantes :

- 1. Identification courte de vos groupes de marchandises
- 2. Désignation de vos groupes de marchandises
- 3. Numéro d'impression des tickets, voir aussi Caisse
- 4. Priorité de ticket de caisse, voir aussi bon-prioritaeten\_festlegen

## Créer ou modifier un groupe de marchandises

| Warengruppe         |                            |   |                    |
|---------------------|----------------------------|---|--------------------|
| Defin               | ieren Sie die Warengruppe: |   | <b>√ <u>о</u>к</b> |
|                     | S-1SU                      |   | X Abbruch          |
| 2 ang:              | Speisen, Suppen            |   |                    |
| 3 Buchungsbereich:  | Speisen                    | • |                    |
| 4 Farbe:            | #000000                    |   |                    |
| 5 Bondruck:         | Bon 1                      |   |                    |
| -                   | Bon 2                      |   |                    |
|                     | Bon 3                      |   |                    |
| •                   | Bon 4                      |   |                    |
| 6 Priorität:        | 1 Vorspeise                | • |                    |
| 7 Konto-Nr. (Fibu): |                            |   |                    |
|                     |                            |   |                    |
|                     |                            |   |                    |

- 1. Saisissez l'identifiant court de votre groupe de marchandises (8 caractères maximum).
- 2. Saisissez la désignation de votre groupe de marchandises.
- 3. Sélectionnez la zone de comptabilisation pour vos statistiques, voir aussi Traiter les domaines de réservation .
- 4. Ici, vous pouvez choisir une couleur pour votre groupe de marchandises, afin que les articles attribués soient plus facilement reconnaissables dans les listes.
- 5. Sélectionnez l'impression des tickets, voir aussi Caisse.
- 6. Si nécessaire, définissez une priorité de ticket de caisse, voir aussi bon-prioritaeten\_festlegen.
- 7. Vous pouvez également attribuer un numéro COFI à un groupe de marchandises. Celui-ci est alors automatiquement valable pour tous les articles attribués. Si vous souhaitez attribuer un autre numéro à un article contenu, réglez-le dans l'article lui-même. Le numéro enregistré dans l'article a la priorité. Cette saisie n'est importante qu'en relation avec le module supplémentaire Exportation de la comptabilité.

## Echanger les groupes de marchandises pour les articles

| Warengruppen tauschen                                  | ×            |
|--------------------------------------------------------|--------------|
| Diese Warengruppe                                      | <u>✓ о</u> к |
| S-1SU Speisen, Suppen 💌                                | X Abbruch    |
| oder diese Kennung:                                    |              |
| bei allen Artikeln gegen diese Warengruppe<br>tauschen |              |
| S-4VW Speisen, Vorspeisen warm                         |              |
|                                                        |              |

- 1. Sélectionnez le groupe de marchandises que vous souhaitez remplacer.
- 2. Sélectionnez le nouveau groupe de marchandises et confirmez avec **OK.**